## คู่มือการใช้งาน ระบบแจ้งผลการเลื่อนเงินเดือนออนไลน์

- 1. เข้าเว็บไซต์ กลุ่มบริหารงานบุคคล สพป.ชัยนาท <u>http://www.cnt.go.th/per/</u>
  - และคลิ๊กที่รูปตามภาพด้านล่าง

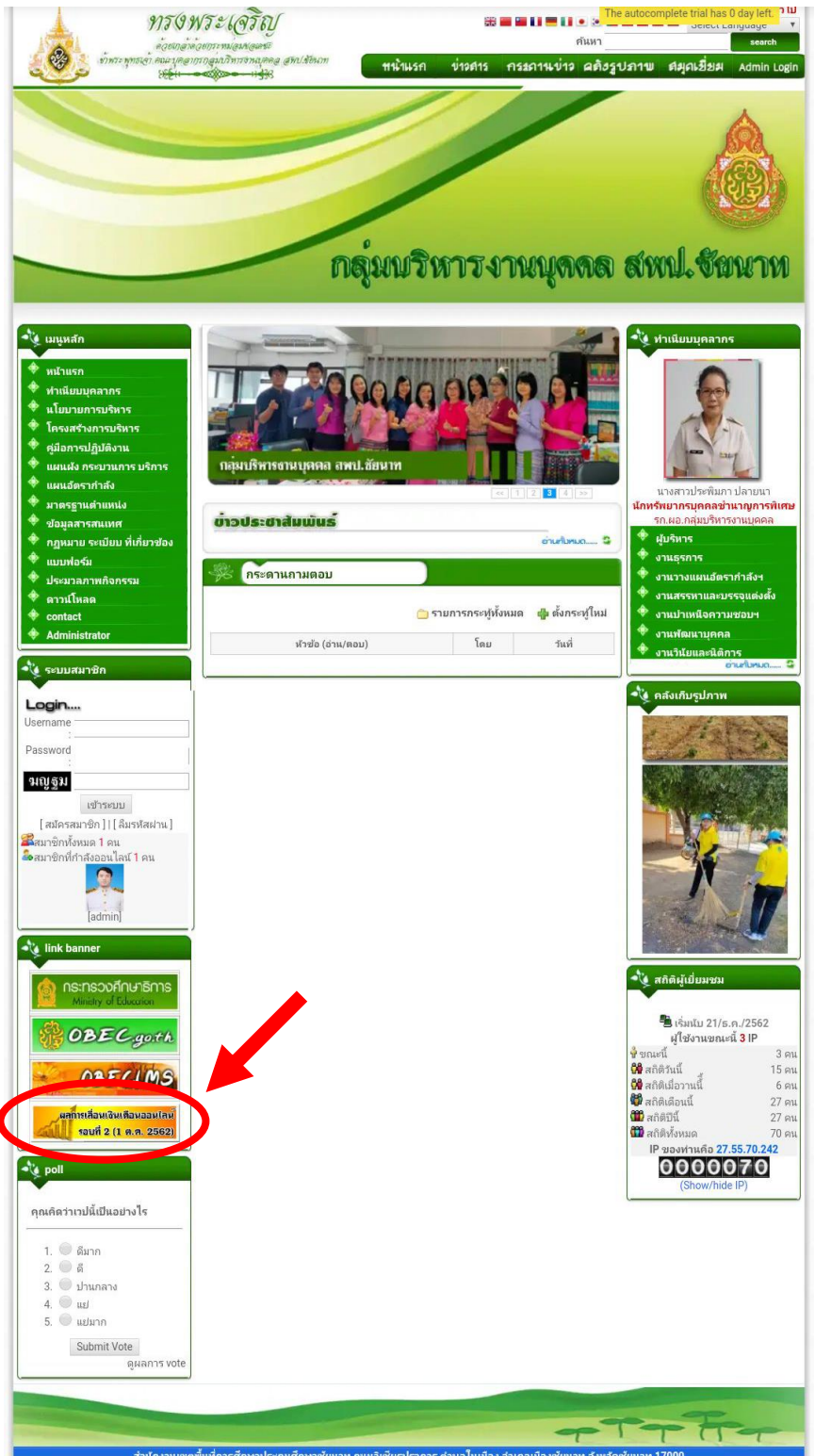

## 2. เข้าสู่ระบบ

Username คือ เลขประจำตัวประชาชน 13 หลัก

Password คือ เลขตำแหน่ง 7 หลักที่ปรากฏอยู่ที่ Slip เงินเดือน

| ชื่อ -นามสกุล 📃<br>รายการรายรับ | เลขตำเหน่ง | 4501149           |         | ารม สำนักงานคณ:<br>ไอนเงินเข้า ธนาคารก | ะกรรมการการศกษาขน<br>เรุงไทย จำกัด(มหาชน) | พนฐาน               |       | ลามกับอยู่นอ กล<br>เลขที่บัญชี | AND IN IN                                                                                                    | - |
|---------------------------------|------------|-------------------|---------|----------------------------------------|-------------------------------------------|---------------------|-------|--------------------------------|----------------------------------------------------------------------------------------------------|---|
| เงินเตือน                       | 15,000.    | .00 พ.ส.ร./ตกเมิก | ศ.บ.ท   | .ปจต.                                  | 4.M.W.11/M                                | າເນີກ               |       | วิทยฐานะ                       | de la compañía de la compañía de la compañía de la compañía de la compañía de la compañía de la compañía de la |   |
| เงินเดือนตกเบิก                 |            | พ.ค.ร./ตกเมิก     | ต.ฃ.ท   | Jan Pulling 9                          | เต้าบาร                                   | 9 <sup>10</sup> ,97 | 98    | วิธีฐาน ตกเบิก                 | 1                                                                                                    |   |
| ป.จ.ต.                          |            | พ.ป.ผ./ตกเบิก     | 91.11.8 | -87. <b>661 I</b>                      |                                           | NS NO DI            | NI NI | 6111                           |                                                                                                    |   |
| ป.จ.ต./ตกเบิก                   |            | สปพ./ตกเบิก       | PI.11.8 | -8ว. ตกเบิก                            | การศึกษาเ,                                | ตร/ตกเบิก           |       |                                |                                                                                                    |   |
| พ.ช.อ./ตกเมิก                   |            | ตปพ./ตกเบิก       | P.9.1   | .1-7/ดกเบิก                            | เงินรางวัล/เ                              | งินทาทาย            |       |                                |                                                                                                    |   |
| รายการรายจ่าย                   |            |                   |         |                                        |                                           |                     |       |                                |                                                                                                    |   |
| ภาษี/ตกเนิก                     |            | กบข./ตกเบิ        | in      | 450.00 1211                            | เพิ่ม/ตกเบิก                              |                     |       |                                |                                                                                                    |   |
|                                 |            |                   |         |                                        |                                           |                     |       |                                |                                                                                                    |   |
|                                 |            |                   |         |                                        |                                           |                     |       |                                |                                                                                                    |   |
|                                 |            |                   |         |                                        |                                           |                     |       |                                |                                                                                                    |   |
|                                 |            |                   |         |                                        |                                           |                     |       |                                |                                                                                                    |   |

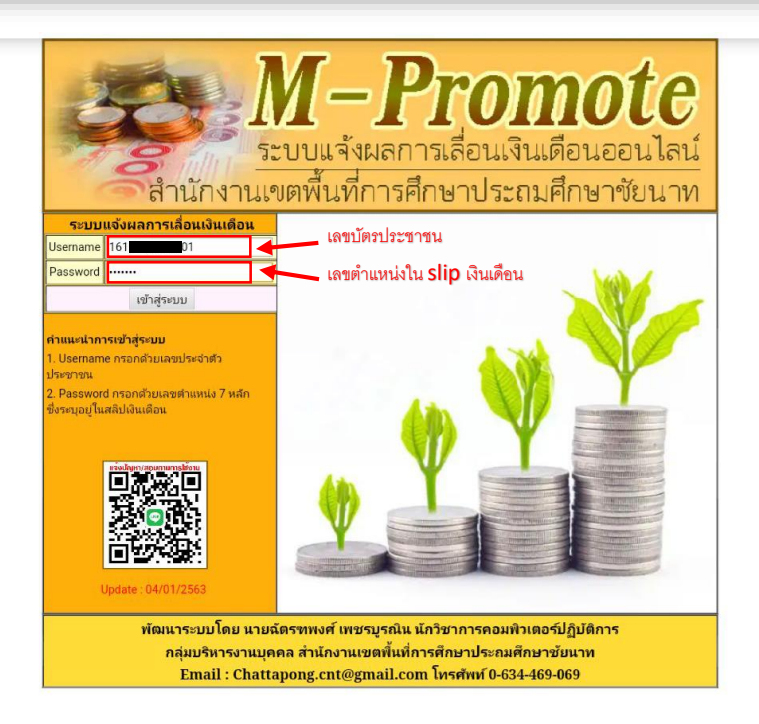

## 3. ระบบจะแสดงข้อมูลผลการเลื่อนเงินเดือน

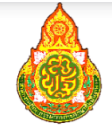

ระบบแจ้งผลการเสื่อนเงินเดือนออนไลน์ สำนักงานเขตฟื้นที่การศึกษาประถมศึกษาขัยนาท รอบการประเมิน รอบที่ 2 (1 เมษายน ถึง 30 กันยายน 2562)

| เลขที่ตำแหน่ง |  |
|---------------|--|
| ชื่อ - สกุล   |  |
| ตำแหน่ง       |  |
| ระดับตำแหน่ง  |  |

|   | 15,800.00 |  |
|---|-----------|--|
| I |           |  |
|   |           |  |
|   |           |  |

| % เลื่อน              | -                  |
|-----------------------|--------------------|
| ฐานคำนวน              | 17,480.00          |
| เงินเลื่อน            | ไม่เลื่อนเงินเดือน |
| เงินเดือนใหม่         | 15,800.00          |
| ค่าตอบแทน             | -                  |
| สรุประดับผลการประเมิน | -                  |

หมายเหตุ : บรรจุเข้ารับราชการเป็นเวลาน้อยกว่าสี่เดือน

เงินเดือนเดิม

Ś ( นางสาวลออ วิลัย)

ผู้อำนวยการสำนักงานเขตพื้นที่การศึกษาประถมศึกษาชัยนาท

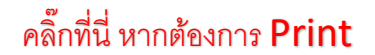

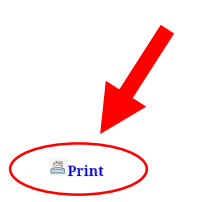

E Logout